# Supply Chain Monitoring

### Manually add loggers to a shipment

© Copyright 2024 Controlant hf. All rights reserved. Any disclosure, copying, distribution, posting, or use of the information contained in this document is prohibited. Uncontrolled if printed.

Controlant

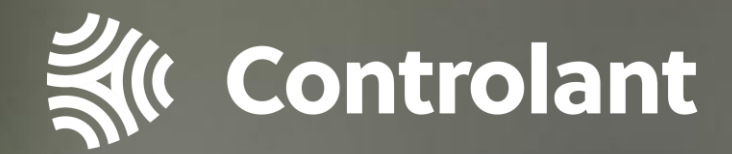

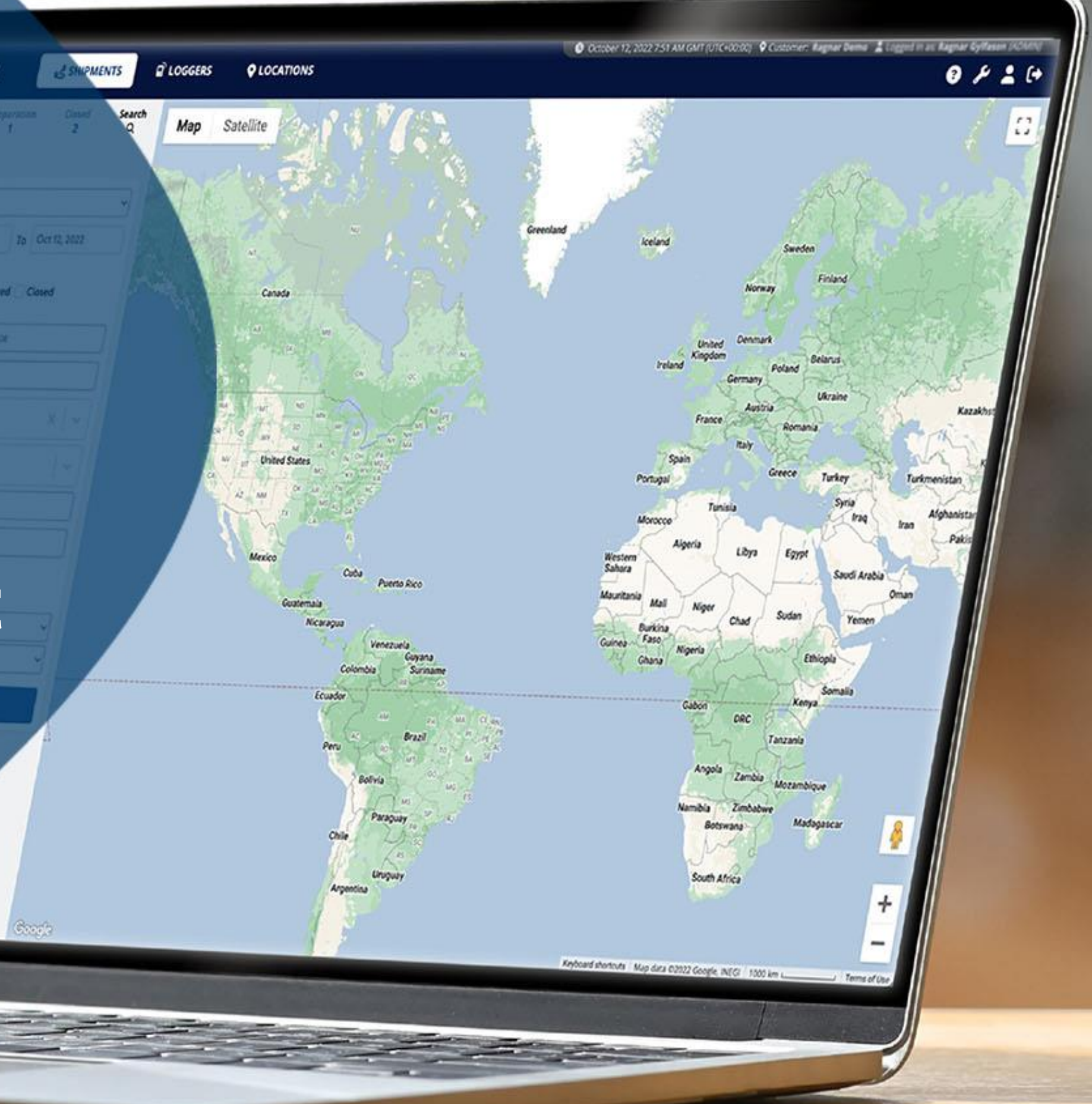

Version 2.1 | 13 December 2024

## Manually add loggers to a shipment (1 of 3)

To add one or more loggers to a draft shipment manually via the Supply Chain Monitoring (SCM) platform:

- In the Shipments view, navigate to the Preparations tab OR the Search tab. 1.
- Locate the draft shipment and select the shipment you want to update. 2.
- Press Edit shipment. 3.

2

| Controlant 1                                                                 | ം shipments          | LOGGERS O LOCATIONS                                                                     |                      |                   |
|------------------------------------------------------------------------------|----------------------|-----------------------------------------------------------------------------------------|----------------------|-------------------|
| Active Inspection<br>6 4 Preparation<br>8<br>Draft shipments (6)             | Closed Search<br>5 Q | Shipment name/reference                                                                 | Ce<br>Properties     |                   |
| Showing 1 - 6 out of 6 shipments in the section                              | ı.                   |                                                                                         |                      |                   |
| Shipment name/reference                                                      | •••••• 🤡             | ₩ Ready                                                                                 | Shipment Description |                   |
| → Origin<br>→  Destination                                                   |                      | C Edit Shipment                                                                         | 3                    |                   |
| Shipment name/reference                                                      | •••••• 📀             | Share shipment                                                                          | Shipment Status 3    |                   |
| → Receiving Site                                                             |                      | Excursions: None                                                                        | From: Origin         |                   |
| CTSR945862                                                                   | ••••••               | <ul> <li>Quality: Undecided</li> <li>Shipment MKT: N/A (3)</li> </ul>                   |                      |                   |
| <ul> <li>→ Manufacturing Site</li> <li>→ Distribution Center U.S.</li> </ul> |                      | <ul> <li>↑ Max temp: N/A</li> <li>↓ Min temp: N/A</li> </ul>                            | D01 K5X5 Dublin IE   |                   |
| CSTR152648                                                                   | ••••••               | Q Not inspected                                                                         |                      |                   |
| <ul> <li>→ Manufacturing Site</li> <li>→ Doha Warehouse</li> </ul>           |                      | Shipment Info<br>Shipment ID: 1179839                                                   | Loggers              |                   |
| CSTR853951                                                                   | •••••• 📀             | Start method: Geofence or button<br>Stop method: Geofence and button                    | ID State             | us Last sync      |
| <ul> <li> → Shipping Site</li> <li>→  Kolkata Warehouse</li> </ul>           |                      | Deliver by: N/A<br>Ignore period (start): 30 minutes<br>Ignore period (end): 30 minutes | No logger Sta        | ndby N/A          |
| CSTR756984                                                                   | •••••• 📀             | Templates                                                                               |                      |                   |
| <ul> <li> → Shipping Site</li> <li>→  Caracas Warehouse</li> </ul>           |                      | Shipment: Air Shipment (15-25°C) (1108637)                                              | Excursion Boundaries |                   |
|                                                                              |                      | Properties                                                                              |                      | Acco Timelimit () |

Note: You must have permission to edit shipments.

|                      |           |                      | ?                  |
|----------------------|-----------|----------------------|--------------------|
|                      |           |                      |                    |
|                      |           |                      |                    |
|                      |           |                      |                    |
|                      |           |                      |                    |
|                      |           |                      |                    |
|                      |           |                      |                    |
|                      |           |                      |                    |
|                      |           |                      |                    |
| $\rightarrow$        | т         | o: Destination       |                    |
| DRAFT                | 4         | 3147 Pickerington US |                    |
|                      |           |                      |                    |
|                      |           |                      |                    |
|                      |           | 🖶 Logg               | er placement sheet |
| Wake-up interval (j) | Reference | Description          | Action             |
| 1 hour               | N/A       | N/A                  | N/A                |
|                      |           |                      |                    |
|                      |           |                      |                    |

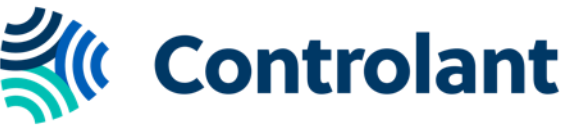

# Manually add loggers to a shipment (2 of 3)

You will be taken to the Edit Shipment page. To add one or more loggers:

- Input the number of loggers and press "Add logger." Select the logger you want to add by typing in the logger ID, using the dropdown menu and choosing from the list, or selecting the option to "Scan barcode."
- Fill out the Reference, Description and Wake-up interval if applicable. If the Wake-up interval is already set, it is part of the template 2. used to create the shipment.
- 3. Press

| Edit Shipment                                                                               | <b>У</b><br>Туре     | Info     | O<br>Warnings |
|---------------------------------------------------------------------------------------------|----------------------|----------|---------------|
|                                                                                             |                      |          |               |
| Please complete the following                                                               |                      |          | [ Load S      |
| Loggers (1/200)                                                                             |                      |          |               |
| Preferred wake-up interval 1 hour × v                                                       |                      |          |               |
| Add 1 logger + Add 1 logger                                                                 |                      |          |               |
| Select logger                                                                               |                      |          |               |
| 1         30142350         FREE         ■ 88%         ? 100%         ✓         Scan barcode |                      |          |               |
| 2 Reference Description Pallet 1                                                            | Wake-up in<br>1 hour | terval — |               |
|                                                                                             | - no ai              |          |               |

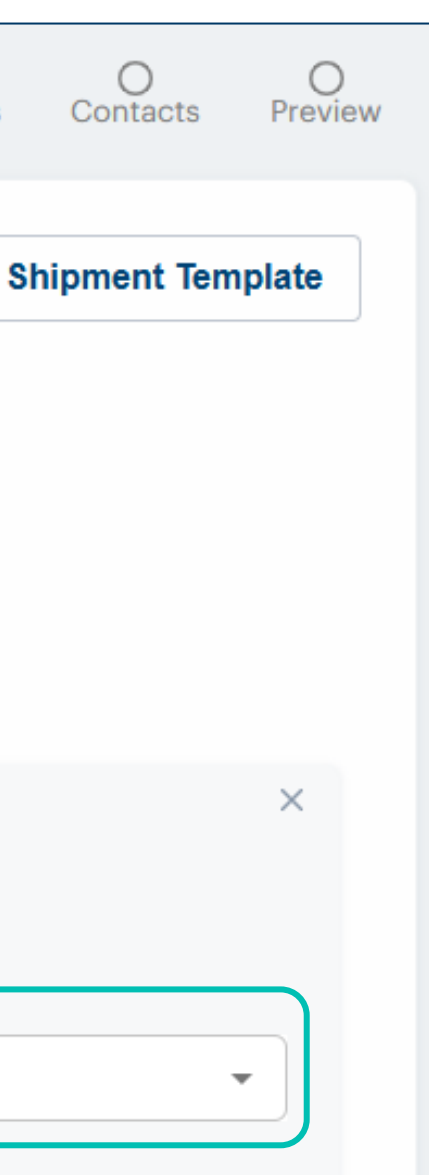

**Note:** When adding more than 30 loggers to a shipment, the shipment is automatically divided into multiple identical shipments and each shipment has up to 30 loggers.

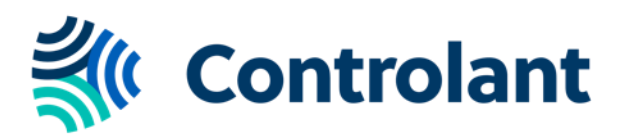

### Manually add loggers to a shipment (3 of 3)

Once saved, you will be taken to the updated shipment with the loggers you have added.

The shipment is still a draft so can be edited further. To move your shipment from Drafts shipments to Ready to ship, press M Ready

The shipment will begin once the start criteria has been met.

| <b>K</b> Controlant                                                            | <b>₅_g</b> SHIPMENTS    | LOGGERS OLOCATIONS                                                                      |                    |         |              |
|--------------------------------------------------------------------------------|-------------------------|-----------------------------------------------------------------------------------------|--------------------|---------|--------------|
| Active Inspection Preparation<br>6 4 8                                         | on Closed Search<br>5 Q | Shipment name/reference                                                                 | ce                 |         |              |
| Draft shipments (6)                                                            |                         | Info Chart Data Pr                                                                      | roperties          |         |              |
| Showing 1 - 6 out of 6 shipments in the section                                | on.                     |                                                                                         |                    |         |              |
| Shipment name/reference                                                        | ••••••                  | ₩ Ready                                                                                 | Shipment Descri    | ption   |              |
| $  \rightarrow$ Origin<br>$\Rightarrow  $ Destination                          |                         | 🕑 Edit Shipment                                                                         | Description here   |         |              |
| Shipment name/reference<br> → Shipping Site                                    | •••••• 📀                | Share shipment                                                                          | Shipment Status    | 3       |              |
| →   Receiving Site                                                             |                         | Excursions: None                                                                        |                    |         |              |
| CTSR945862                                                                     | •••••• 🐼                | Quality: Undecided                                                                      | From: Origin       |         |              |
| $  \rightarrow$ Manufacturing Site<br>$\rightarrow  $ Distribution Center U.S. |                         | <ul> <li>↑ Max temp: N/A</li> <li>↓ Min temp: N/A</li> </ul>                            | D01 K5X5 Dublin IE | Ξ       |              |
| CSTR152648                                                                     | •••••• 🐼                | Q Not inspected                                                                         |                    |         |              |
| <ul><li> → Manufacturing Site</li><li>→  Doha Warehouse</li></ul>              |                         | Shipment Info<br>Shipment ID: 1179839                                                   | Loggers            |         |              |
| CSTR853951                                                                     | ••••••                  | Start method: Geofence or button<br>Stop method: Geofence and button<br>Deliver by: N/A | ID                 | Status  | Last sync    |
| →  Kolkata Warehouse                                                           |                         | Ignore period (start): 30 minutes<br>Ignore period (end): 30 minutes                    | 30142350           | Standby | N/A          |
| CSTR756984                                                                     | •••••• 📀                | Templates                                                                               |                    |         |              |
| <ul> <li> → Shipping Site</li> <li>→ Caracas Warehouse</li> </ul>              |                         | Shipment: Air Shipment (15-25°C) (1108637)                                              | Excursion Bound    | aries   |              |
|                                                                                |                         | Properties                                                                              | Value              | ^ ~ ~ ~ | Tim alimit 🔿 |

| S May 6, 2024 4:48 PM 0 | GMT (UTC+00:00) 🛛 🕈 Custom | ner: Training 💄 Logged i | in as: <b>User Name</b> (NOR | MAL) |
|-------------------------|----------------------------|--------------------------|------------------------------|------|
|                         |                            |                          | ? 🛓                          | (+   |
|                         |                            |                          |                              |      |
|                         |                            |                          |                              |      |
|                         |                            |                          |                              | A    |
|                         |                            |                          |                              |      |
|                         |                            |                          |                              |      |
|                         |                            |                          |                              |      |
| $\rightarrow$           | To: Destination            |                          |                              |      |
| DRAFT                   | 43147 Pickerington US      |                          |                              |      |
|                         |                            |                          |                              |      |
|                         |                            | 🗗 Logger                 | placement sheet              |      |
| Wake-up interval (i)    | Reference                  | Description              | Action                       |      |
| 1 hour                  | 123456789                  | Pallet 1                 | N/A                          |      |
|                         |                            |                          |                              |      |
| Coursitu                | Tricaced                   | A was a d                | ∀ Hide                       | Map  |

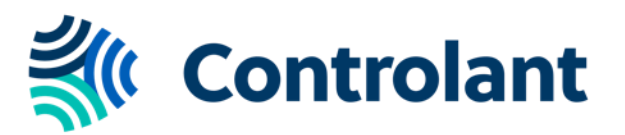